## 杭州师范大学 2023 年研究生入学心理测试 操作指南

一、测试说明

本测试由许多与你有关的问题组成。当你阅读每一题时,请考虑是否符合你自己的行为、 感情、态度及意见,并根据自己的<u>真实情况</u>给予回答,<u>答案没有好坏对错之分</u>,得分也非 越高越好。测试有测谎功能,掩饰或者不真实的反应可能会无法通过测试。

二、操作指南

(一) 电脑端操作

1. 打开电脑浏览器,地址栏输入"<u>xlry.hznu.edu.cn</u>",打开"心理润园"网页。点 击网页左侧的"<u>网络心理测评</u>",点击"<u>新网址</u>",打开"杭州师范大学网络心理测评与 心理咨询预约系统"。

2. 在登陆页面填写相关信息登录系统。"方式"栏选择"<u>学生</u>"; "登录名"栏输入你的 "<u>准考证号</u>"; 在"密码"栏输入你的<u>八位出生日期(YYYYMMDD)</u>; 点击"<u>登录</u>",点击"<u>进入系统</u>"。

3. 点击左侧"**心理测评中心**"栏目中的"<u>心理普查</u>",网页上会出现"<u>您的待测量表</u>", 按顺序完成"<u>测测你最近的状态(90 题)</u>"、"<u>测测你生活中的应对方式(20 题)</u>"两个 测试。

请认真阅读测试说明,根据自身实际状况耐心、真实填写。测试大概需要花费 15 分钟 左右的时间。

(二) 手机端操作

1. 打开手机浏览器,地址栏输入"<u>xlry.hznu.edu.cn</u>",打开"心理润园"网页。点 击网页左侧的"<u>网络心理测评</u>",点击"<u>新网址</u>",打开"杭州师范大学网络心理测评与 心理咨询预约系统"界面。

点击"<u>登录</u>",在"密码登录"栏目下输入你的 ID 和密码。 ID 号为你的"<u>准考证</u>
<u>号</u>";初始密码为你的<u>八位出生日期(YYYYMMDD)</u>;点击"<u>登录</u>",进入系统。

3. 进入系统之后, 你会看到一个关于测试的说明, 阅读后点击"我知道了, 进入测评"。

4. 按顺序完成"<u>测测你最近的状态(90题)</u>"、"<u>测测你生活中的的应对方式(20题)</u>" 两个测试。

请认真阅读测试说明,根据自身实际状况耐心、真实填写。测试大概需要花费 15 分钟 左右的时间。